### AI・データ科学に関する演習

# ランダムフォレストを使った 各都道府県の住宅戸数の予測

### 演習の概要

◆ この演習では、e-Statから得た都道府県別の人口、面積と地価から住宅戸数を予測するモデルを作成し、このモデルを使って実際に住宅戸数を予測します。このような問題は回帰問題と呼ばれます。

◆ この演習では,回帰問題の分析方法として機械学習法の一つであるランダムフォレストを使います.

◆ ランダムフォレストによる予測結果をExcelの(重)回帰分析による結果と比較します

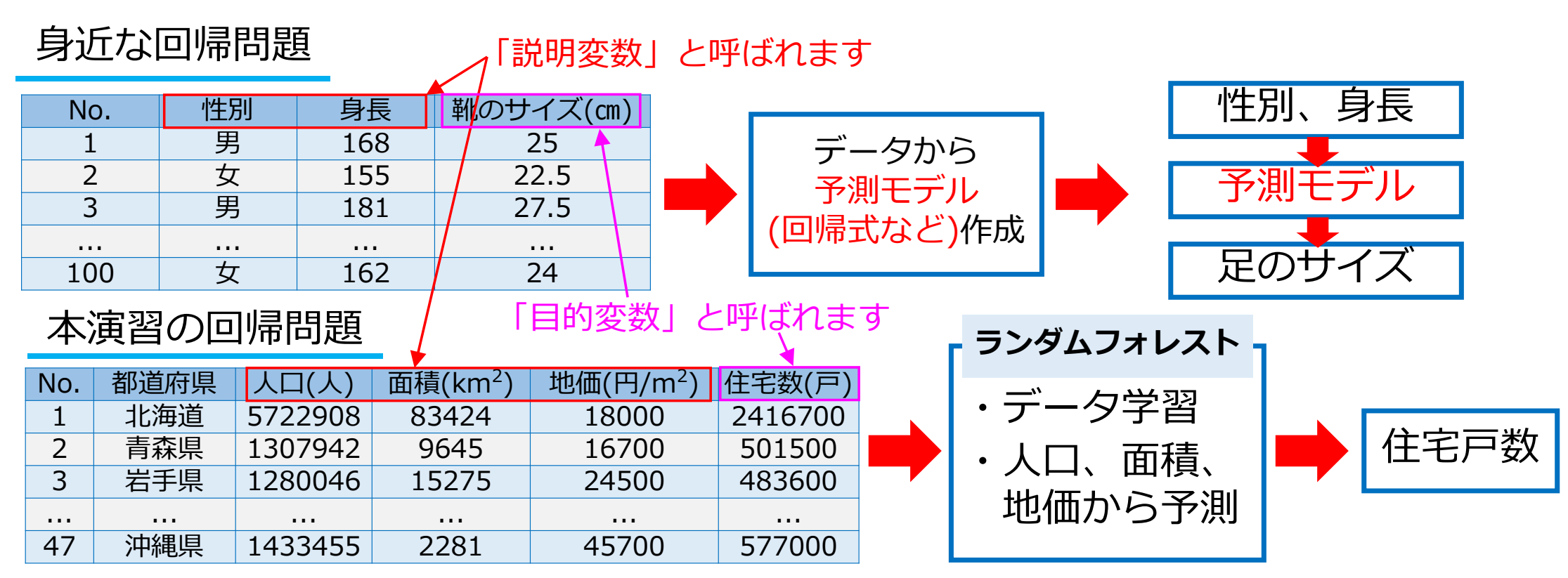

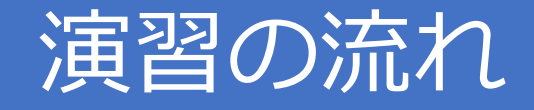

### 1. 各自のPCにデータとソースコードをダウンロード

- 2. デスクトップにフォルダ作成、データと ソースコード(プログラム)を移動(コピー)
- 3. Spyder (Python 3.8)の起動
- 4. ランダムフォレストプログラムの実行
- 5. ランダムフォレストによる予測結果の整理
- 6. Excelを用いた重回帰分析による予測結果と比較

※各自のPCのOSはWindows10であり、Anaconda3(64-bit)がインストールされているものとする

### 1. 各自のPCにデータとソースコードをダウンロード

#### 分析に用いるデータ(csv形式)とソースコードをPCにダウンロード

| <ul> <li></li></ul>                                                                                          | С.          |                                                                                                    |                                    |                          | - 0                                                            | × |
|----------------------------------------------------------------------------------------------------|-------------|----------------------------------------------------------------------------------------------------|------------------------------------|--------------------------|----------------------------------------------------------------|---|
| ファイル ホーム 共有 表示                                                                                               |             |                                                                                                    |                                    |                          | 1                                                              | ? |
|                                                                                                    | 移動先 コピー先 削除 | <ul> <li>         ・</li> <li>         ・</li> <li></li></ul> | 新しいアイテム マ<br>ショートカット マ<br>プロパ<br>マ | ↓ 開く ▼<br>ティ / 編集<br>を履歴 | <ul> <li>■ すべて選択</li> <li>■ 選択解除</li> <li>■ 選択の切り替え</li> </ul> |   |
| クリップボード                                                                                                    | 整理          | 新                                                                                                    | 規                                  | 開く                       | 選択                                                             |   |
| ← → • ↑ ↓ > PC > ダウンロード                                                                                      |             |                                                                                                    | v ت                                |                          | ードの検索                                                          |   |
| <ul> <li>◆ ★ クイック アクセス</li> <li>▲ 名前</li> <li>◇ 昨日 (1)</li> </ul>                                            |             | ▼ 更新日時                                                                                                    | 種類                                 | 51                       | ĬŹ                                                             | ^ |
| ↓ ダウンロード                                                                                                    |             | 2020/11/17 22:40                                                                                                    | DOC ファイル                           |                          | 84 KB                                                          |   |
| <ul> <li>■ ドキュメント ★ </li> <li>✓ 先週 (4)</li> <li>■ ピクチャ ★ </li> <li>■ Estat_B</li> <li>■ residuals</li> </ul> |             | 2020/11/11 9:06<br>2020/11/11 9:05                                                                                                    | Microsoft Exce<br>PNG ファイル         | el ワーク                   | 13 KB<br>15 KB                                                 |   |
| RF_for_Esta                                                                                                  |             | 2020/11/11 9:05                                                                                                    | PY ファイル                            |                          | 3 KB                                                           |   |
| 🖾 Estat_B                                                                                                    |             | 2020/11/11 9:05                                                                                                    | Microsoft Exce                     | el CSV                   | 2 KB                                                           |   |
| → 今月に入って (先週は含めず)                                                                                            | (1)         | 2020/11/01 22:23                                                                                                    | Microsoft Exce                     | el 7-7                   | 19 KB                                                          |   |

①「Estat\_B.csv」:入力データ

②「RF\_for\_Esta.py」: ランダムフォレストのプログラム

# 2. デスクトップへのフォルダ作成

#### 各自のPCのデスクトップで右クリックし、「新規作成」→「フォルダー」をクリック

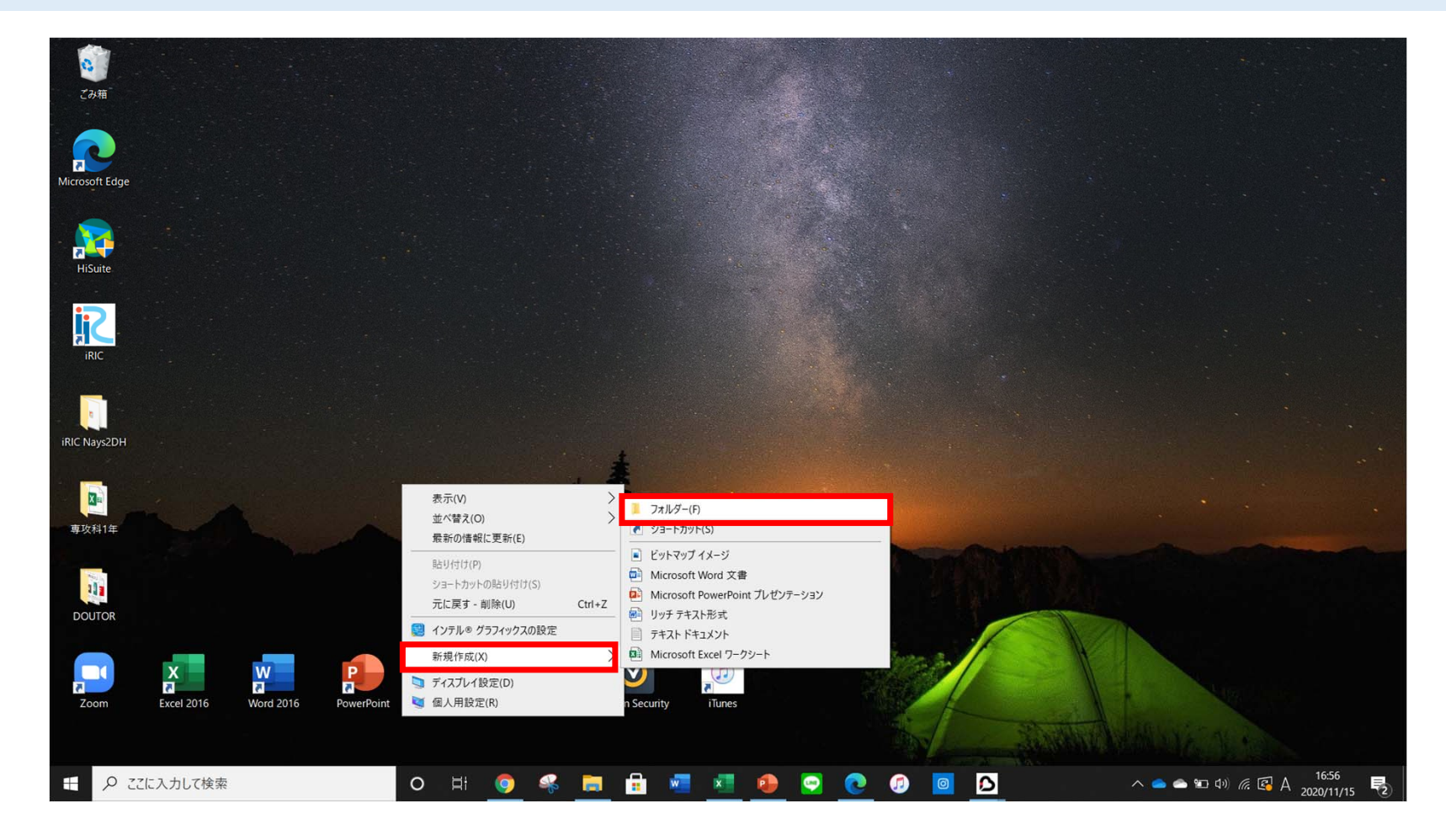

# 2. デスクトップへのフォルダ作成

#### デスクトップ上に「新しいフォルダー」が作成されるので「Python\_dir」と名前を付ける

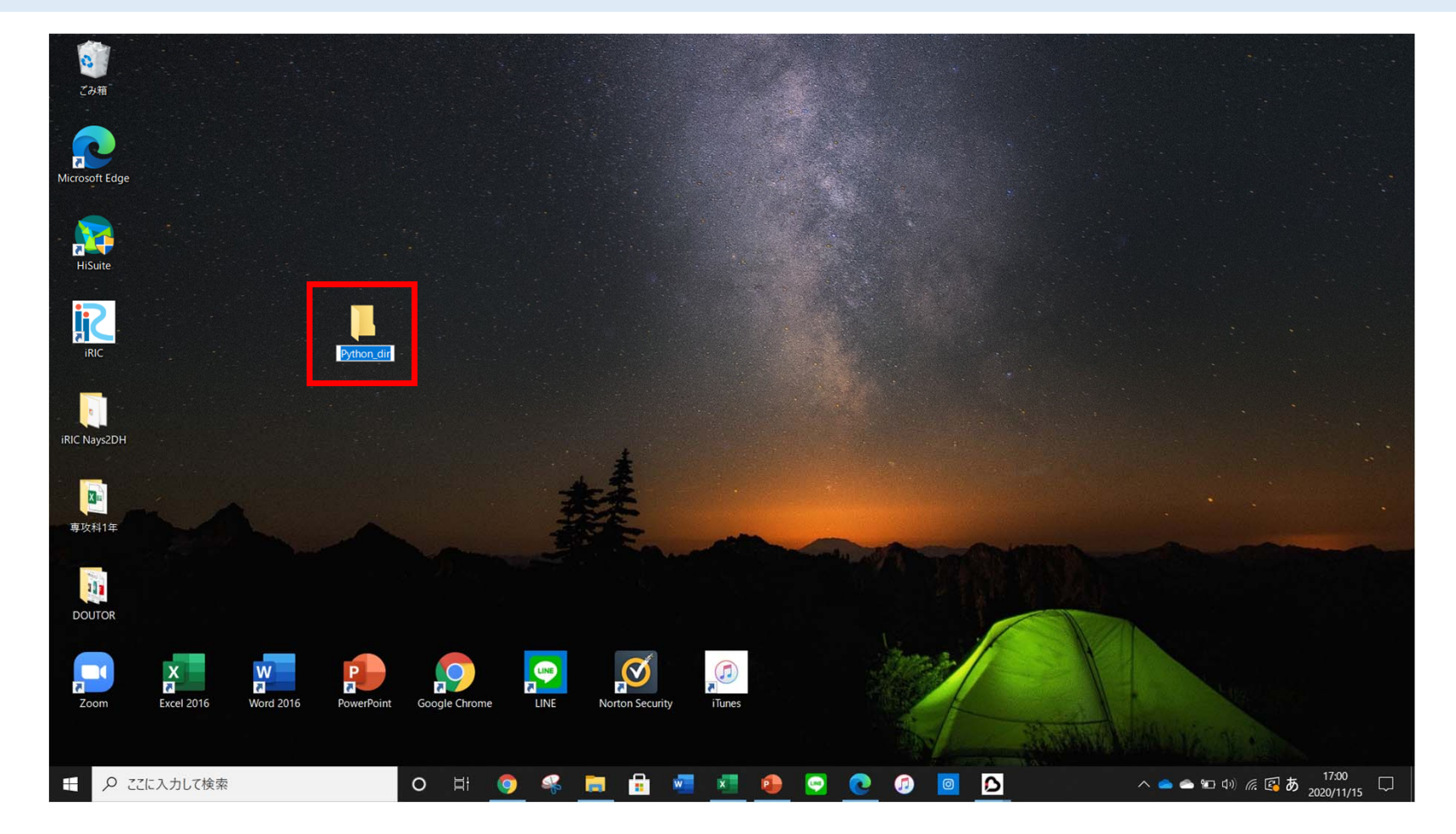

# 2. デスクトップへのフォルダ作成

#### 「Python\_dir」を開き、入力データとソースコード(プログラム)をコピー(移動)

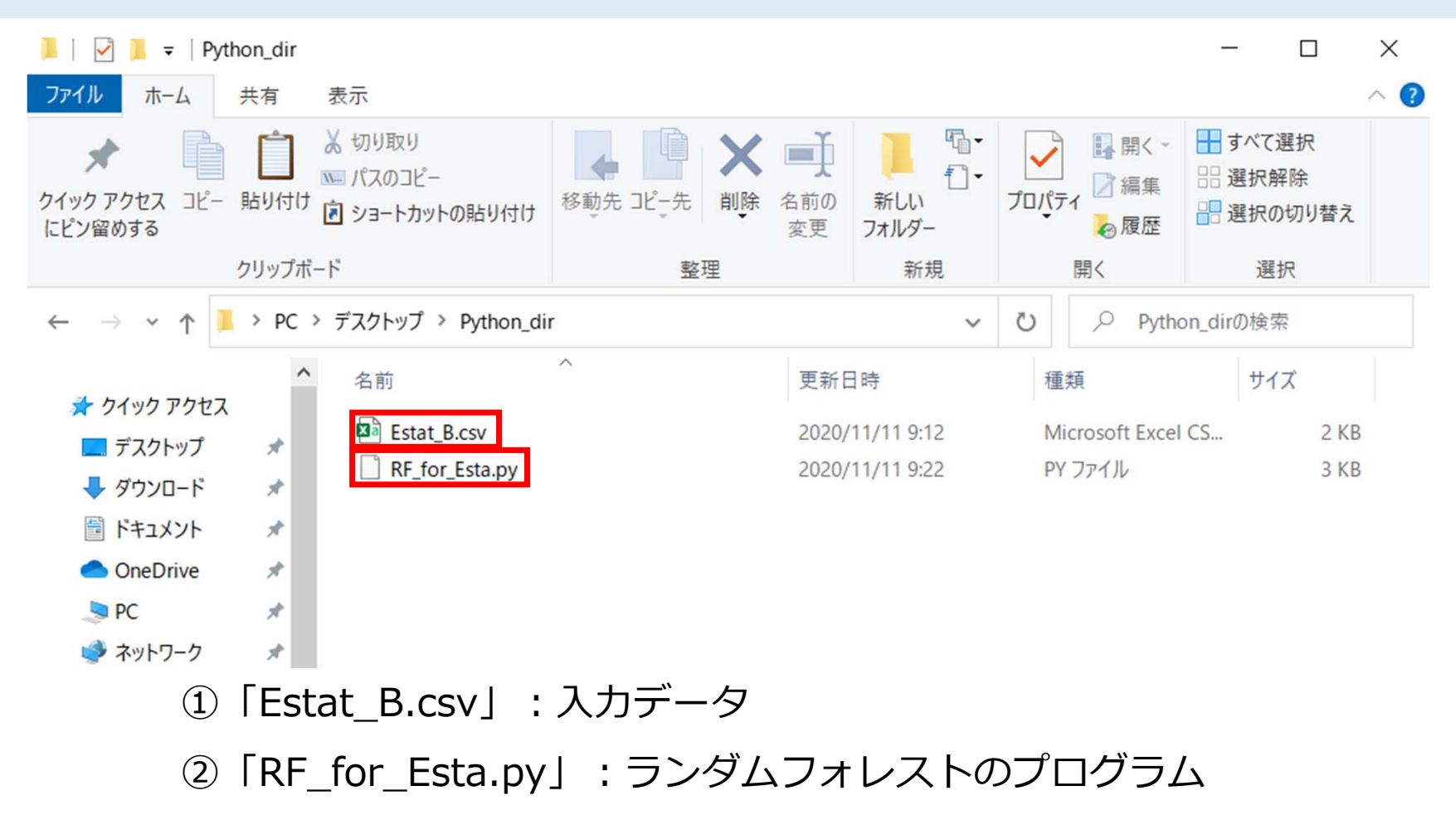

# 入力データの内容

# ✓「Estat\_B.csv」をダブルクリック ✓Excelで開くことができる

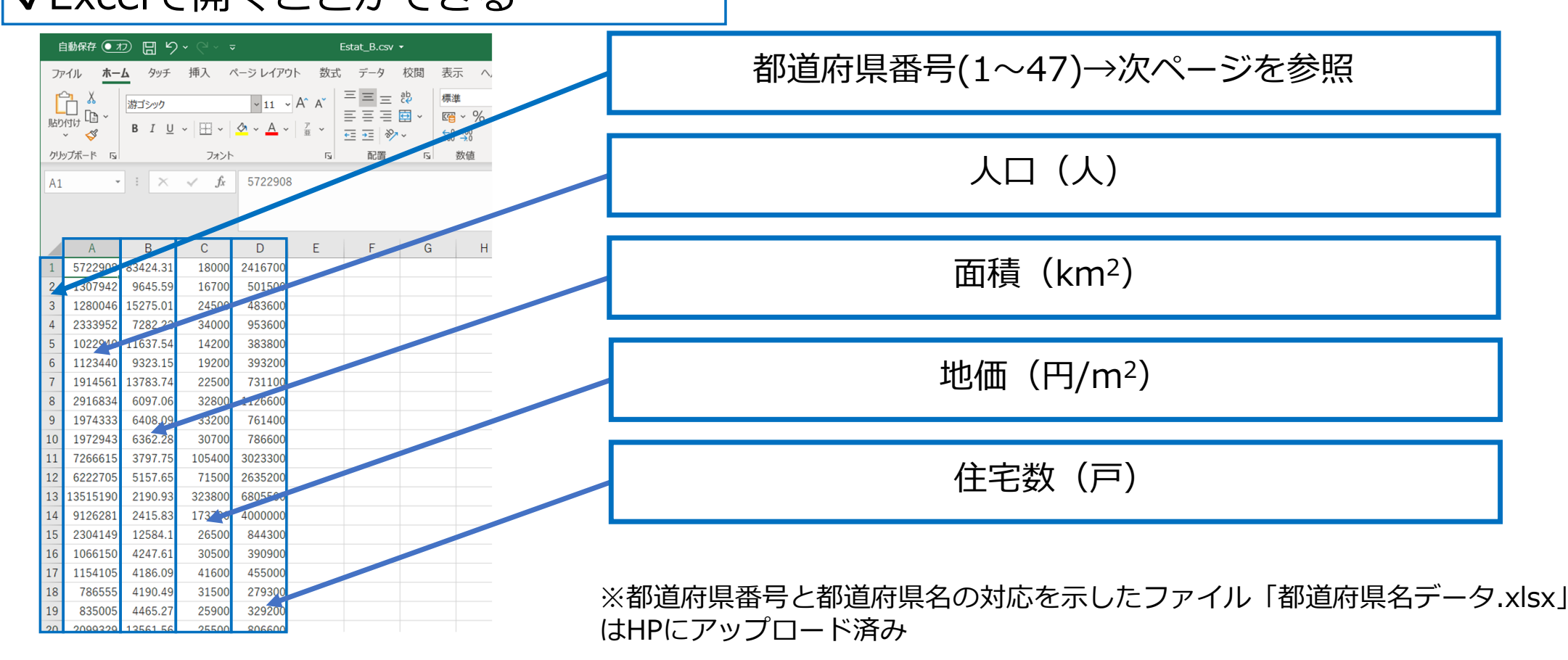

# 入力データの内容

### 都道府県番号について

|    | A  | В    | C        | D                    | E                     | F       | G | H |
|----|----|------|----------|----------------------|-----------------------|---------|---|---|
| 1  |    |      | 人口(人)    | 面積(km <sup>2</sup> ) | 地価(円/m <sup>2</sup> ) | 住宅数(戸)  |   |   |
| 2  | 1  | 北海道  | 5722908  | 83424.31             | 18,000                | 2416700 |   |   |
| 3  | 2  | 青森県  | 1307942  | 9645.59              | 16,700                | 501500  |   |   |
| 4  | 3  | 岩手県  | 1280046  | 15275.01             | 24,500                | 483600  |   |   |
| 5  | 4  | 宮城県  | 2333952  | 7282.22              | 34,000                | 953600  |   |   |
| 6  | 5  | 秋田県  | 1022940  | 11637.54             | 14,200                | 383800  |   |   |
| 7  | 6  | 山形県  | 1123440  | 9323.15              | 19,200                | 393200  |   |   |
| 8  | 7  | 福島県  | 1914561  | 13783.74             | 22,500                | 731100  |   |   |
| 9  | 8  | 茨城県  | 2916834  | 6097.06              | 32,800                | 1126600 |   |   |
| 10 | 9  | 栃木県  | 1974333  | 6408.09              | 33,200                | 761400  |   |   |
| 11 | 10 | 群馬県  | 1972943  | 6362.28              | 30,700                | 786600  |   |   |
| 12 | 11 | 埼玉県  | 7266615  | 3797.75              | 105,400               | 3023300 |   |   |
| 13 | 12 | 千葉県  | 6222705  | 5157.65              | 71,500                | 2635200 |   |   |
| 14 | 13 | 東京都  | 13515190 | 2190.93              | 323,800               | 6805500 |   |   |
| 15 | 14 | 神奈川県 | 9126281  | 2415.83              | 173,700               | 4000000 |   |   |
| 16 | 15 | 新潟県  | 2304149  | 12584.1              | 26,500                | 844300  |   |   |
| 17 | 16 | 富山県  | 1066150  | 4247.61              | 30,500                | 390900  |   |   |
| 18 | 17 | 石川県  | 1154105  | 4186.09              | 41,600                | 455000  |   |   |
| 19 | 18 | 福井県  | 786555   | 4190.49              | 31,500                | 279300  |   |   |
| 20 | 19 | 山梨県  | 835005   | 4465.27              | 25,900                | 329200  |   |   |
| 21 | 20 | 長野県  | 2099329  | 13561.56             | 25,500                | 806600  |   |   |
| 22 | 21 | 岐阜県  | 2031853  | 10621.29             | 33,800                | 750300  |   |   |
| 23 | 22 | 静岡県  | 3700496  | 7777.42              | 66,700                | 1425100 |   |   |
| 24 | 23 | 愛知県  | 7483027  | 5172.48              | 97,900                | 3069200 |   |   |
|    |    |      |          |                      |                       |         |   |   |

|    | A  | B    | С           | D       | E       | F       | G | Н |
|----|----|------|-------------|---------|---------|---------|---|---|
| 25 | 24 | 三重県  | 1816049     | 5774.4  | 31,200  | 720000  |   |   |
| 26 | 25 | 滋賀県  | 1412912.546 | 4017.38 | 46,400  | 543000  |   |   |
| 27 | 26 | 京都府  | 2610499.54  | 4612.19 | 102,400 | 1158900 |   |   |
| 28 | 27 | 大阪府  | 8839468.572 | 1905.14 | 146,900 | 3949600 |   |   |
| 29 | 28 | 兵庫県  | 5534552.448 | 8400.96 | 100,700 | 2308700 |   |   |
| 30 | 29 | 奈良県  | 1364171.424 | 3690.94 | 52,600  | 529000  |   |   |
| 31 | 30 | 和歌山県 | 963364.291  | 4724.69 | 34,700  | 383900  |   |   |
| 32 | 31 | 鳥取県  | 573402.675  | 3507.05 | 20,100  | 215600  |   |   |
| 33 | 32 | 島根県  | 694302.84   | 6708.24 | 22,100  | 264700  |   |   |
| 34 | 33 | 岡山県  | 1921626.45  | 7114.5  | 29,200  | 771100  |   |   |
| 35 | 34 | 広島県  | 2844007.53  | 8479.45 | 51,900  | 1208800 |   |   |
| 36 | 35 | 山口県  | 1404606.54  | 6112.3  | 25,600  | 591000  |   |   |
| 37 | 36 | 徳島県  | 755934.295  | 4146.65 | 30,400  | 305300  |   |   |
| 38 | 37 | 香川県  | 976269.744  | 1876.72 | 33,100  | 397600  |   |   |
| 39 | 38 | 愛媛県  | 1385538.451 | 5676.11 | 37,900  | 581400  |   |   |
| 40 | 39 | 高知県  | 728152.825  | 7103.93 | 31,500  | 315400  |   |   |
| 41 | 40 | 福岡県  | 5101585.84  | 4986.4  | 44,600  | 2239000 |   |   |
| 42 | 41 | 佐賀県  | 832760.016  | 2440.68 | 20,200  | 300300  |   |   |
| 43 | 42 | 長崎県  | 1377225.597 | 4132.09 | 23,600  | 555200  |   |   |
| 44 | 43 | 熊本県  | 1786394.285 | 7409.35 | 27,800  | 698100  |   |   |
| 45 | 44 | 大分県  | 1166056.569 | 6340.71 | 24,800  | 481800  |   |   |
| 46 | 45 | 宮崎県  | 1103828.737 | 7735.31 | 24,600  | 460200  |   |   |
| 47 | 46 | 鹿児島県 | 1648137.036 | 9186.94 | 27,900  | 709000  |   |   |
| 48 | 47 | 沖縄県  | 1433455.808 | 2281.12 | 45,700  | 577000  |   |   |
| 10 |    |      |             |         |         |         |   |   |

# Oプログラムの内容

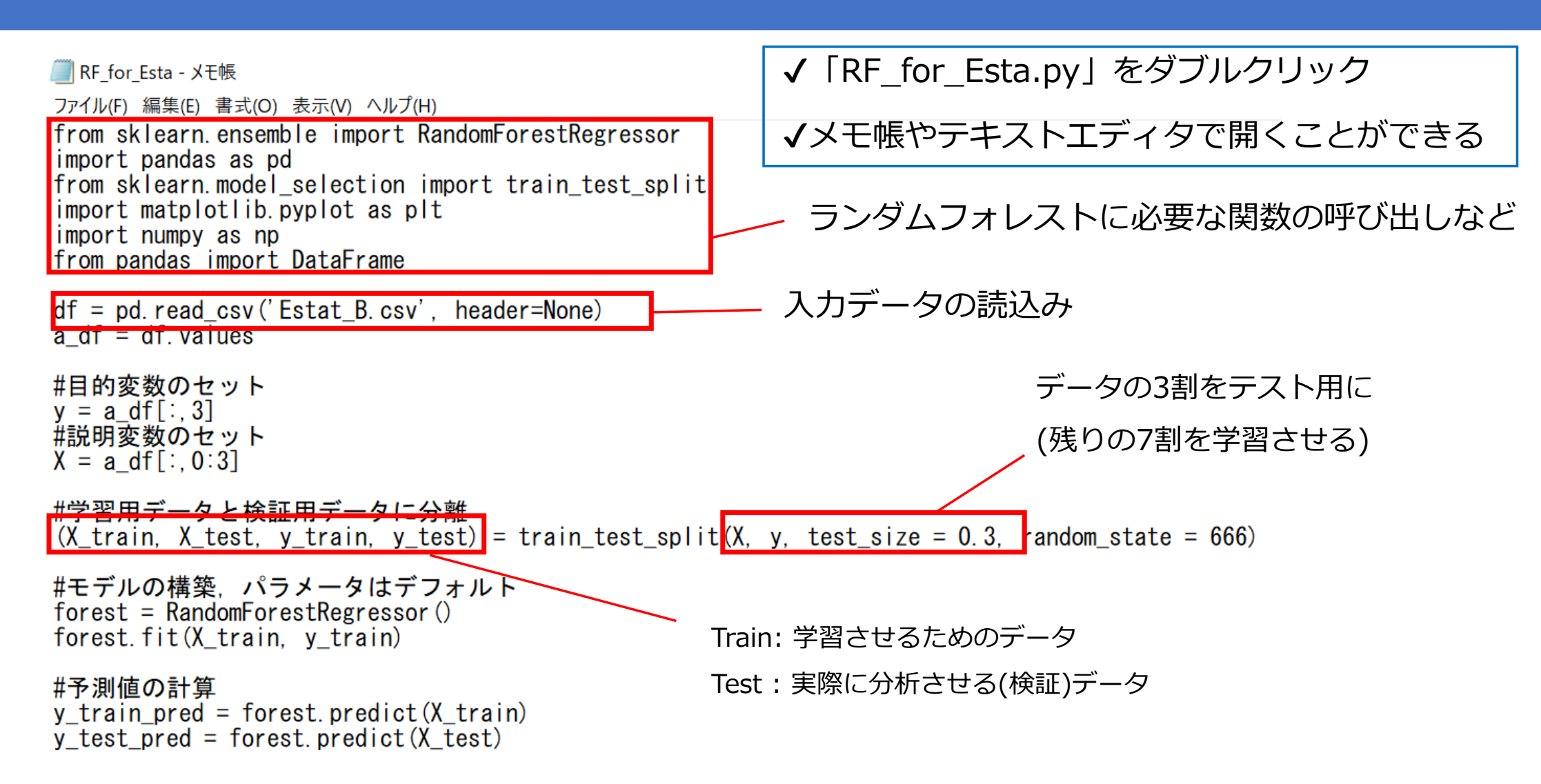

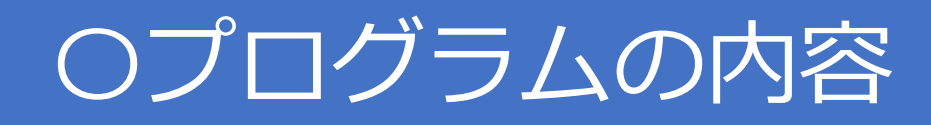

#### #平均二乗誤差

from sklearn.metrics import mean\_squared\_error

print('MSE train : %.3f, test :  $\overline{$ %.3f' % (mean\_squared\_error(y\_train, y\_train\_pred), mean\_squared\_error(y\_test, y\_test\_pred)) )

#### # R^2の計算

```
from sklearn.metrics import r2 score
print('MSE train : %.3f. test : %.3f' % (r2 score(y train, y train pred), r2 score(y test, y test pred)) )
#print(y train pred. y train pred - y train)
#print()
#print(y test pred, y test pred - y test)
#print()
#残差のプロット
plt.figure(figsize = (10, 7))
plt.scatter(y_train_pred, y_train_pred - y_train, c = 'blue', marker = 'o', s = 35, alpha = 0.5, label = 'Training data')
plt.scatter(y_test_pred, y_test_pred - y_test, c = 'red', marker = 's', s = 35, alpha = 0.7, label = 'Test data')
plt.xlabel('Predicted values')
plt.ylabel('Residuals')
plt.legend(loc = 'upper left')
plt.hlines(y = 0, xmin = 0, xmax = 6000000, lw = 2, color = 'green')
plt.xlim([0, 6000000])
plt.show()
train predicted = []
test predicted = []
                                                残差と住宅戸数の予測値の関係を表すグラフの設定
train predicted.append(y train pred)
test predicted.append(y test pred)
                                                          訓練データとテストデータを用いた予測値を変数
train predicted np = np.array(train predicted)
                                                         train predicted npとtest predicted npにコピー
test predicted np = np.array(test predicted)
df = pd.DataFrame(train predicted np)
df = df.T
df.to csv('y train pred.csv')
                                                             変数の値をcsvファイルへ書き出し
df = pd.DataFrame(test predicted np)
df = df.T
df.to csv('y test pred.csv')
```

## 3. Spyder (Python3.8)の起動

#### Windowsキーを押し、Anaconda3(64-bit)をクリック、Spyderを起動

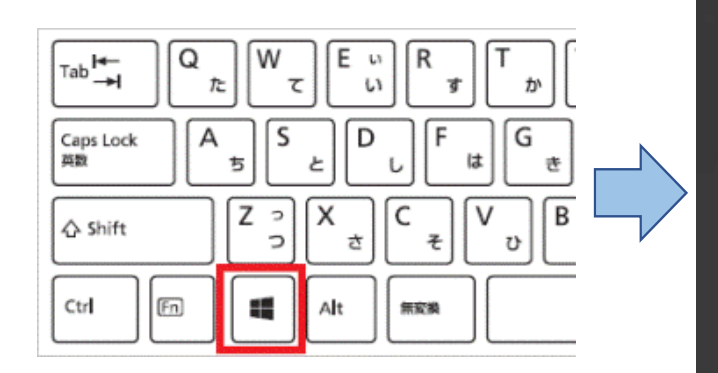

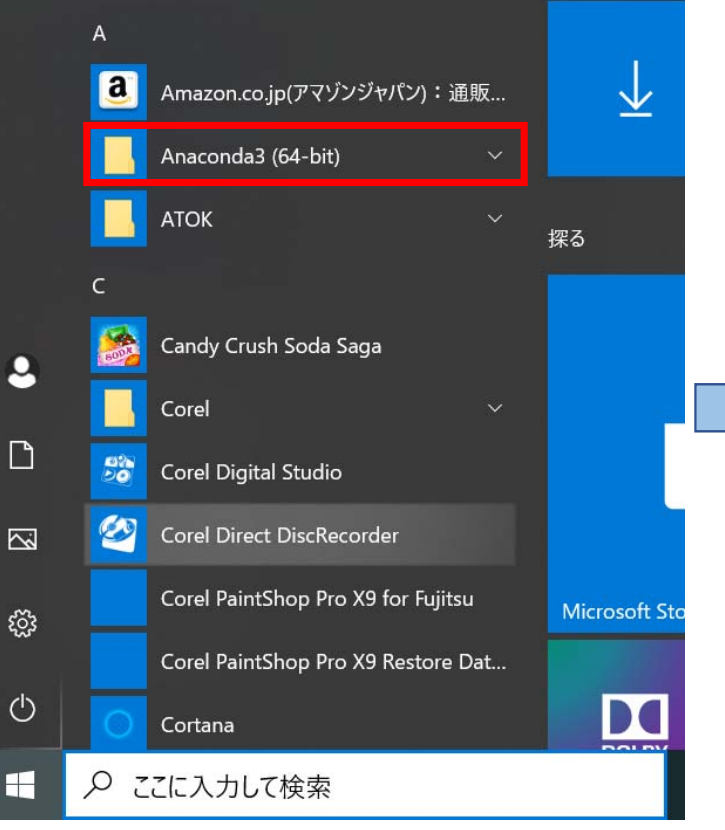

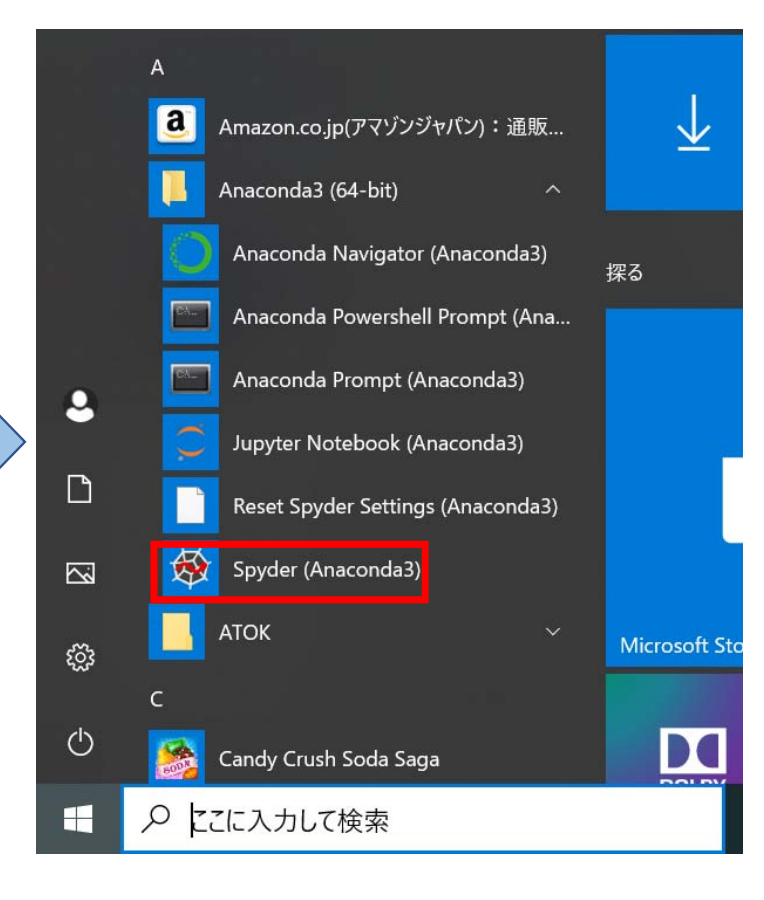

#### Spyderを起動すると以下のような画面が表示される

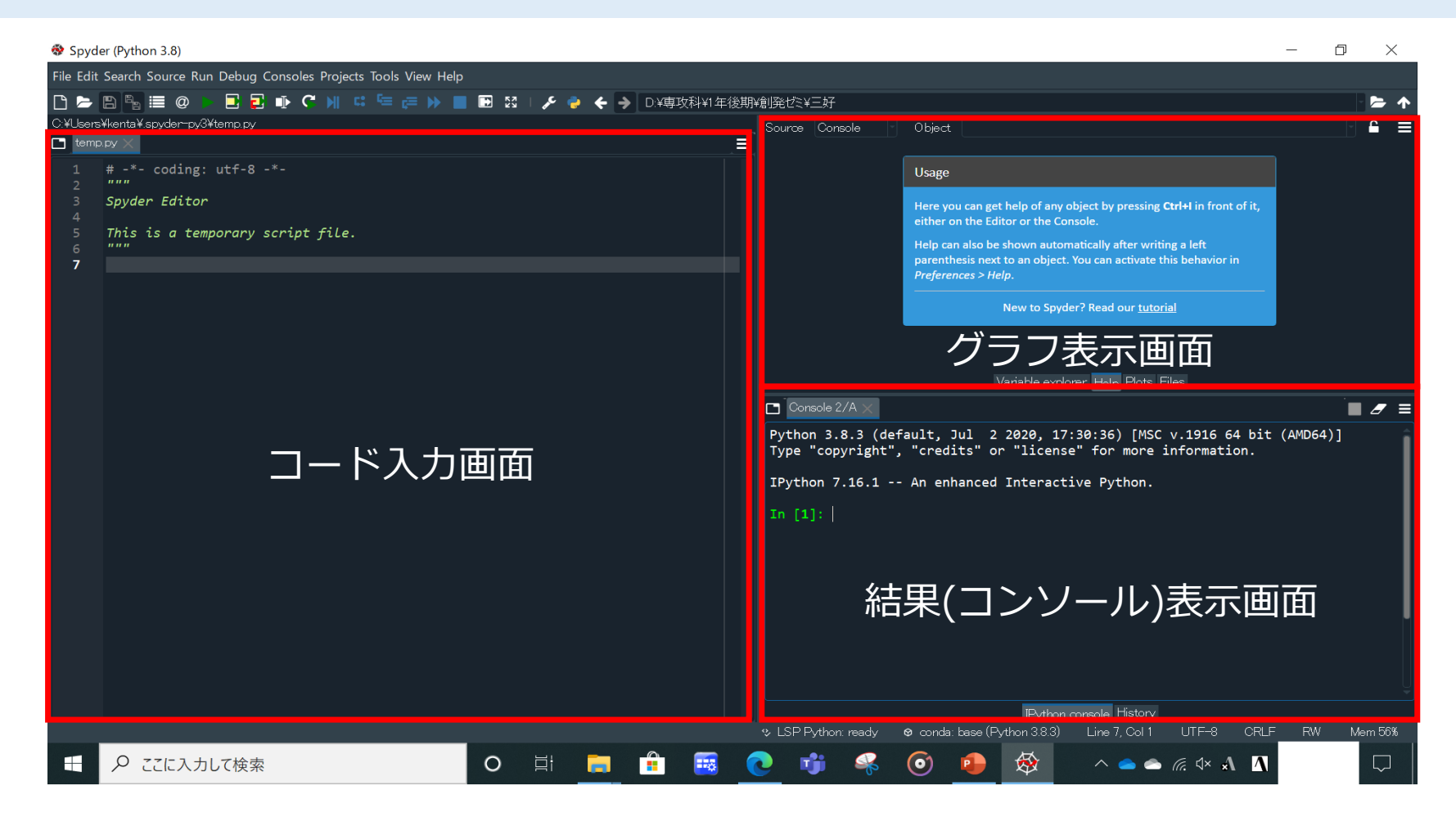

#### 画面左上(Open file)をクリックして、ファイルの一覧から「RF\_for\_Esta.py」を選択

Open fileボタン

| 😵 Spyde               | er (Fython 3.8)                                           | ~   | 々苦                      | ^ | 百年口中                 |       |    |
|-----------------------|-----------------------------------------------------------|-----|-------------------------|---|----------------------|-------|----|
| File Edit             | Search Source Run Debug Consoles Projects Tools View Help | :   | <b>石</b> 則<br>一         |   | 史利口时                 |       |    |
| 🗅 🗁                   |                                                           |     | br_degrade Image: SM400 |   |                      |       |    |
| C:¥Users <sup>3</sup> | ¥kenta¥.spyder-py3¥temp.py                                |     | dim reduce              |   |                      |       |    |
| 🗖 temp                |                                                           |     | Estat B                 |   |                      |       |    |
| 1                     | # -*- coding: utf-8 -*-                                   |     | RF_for_Esta             |   |                      |       |    |
| 2                     | Spyder Editor                                             |     | 🔊 SM400data             |   |                      |       |    |
| 4                     |                                                           |     | 🔊 SMdata                |   |                      |       |    |
| 5                     | This is a temporary script file.                          |     | sta_fndmtls             |   |                      |       |    |
| 6<br>7                |                                                           |     | sta_kmeans              |   |                      |       |    |
|                       |                                                           |     | stat_result_SM400       |   |                      |       |    |
|                       |                                                           |     | y_test_pred             |   |                      |       |    |
|                       |                                                           | ×   | <                       |   |                      | :     | >  |
|                       |                                                           | イル名 | G(N): RF_for_Esta       | × | Supported text files | ,     | ×. |
|                       |                                                           |     |                         |   | 開く(O)                | キャンセル |    |
|                       |                                                           |     |                         |   |                      |       |    |

#### Spyder上に読み込んだコードが表示される

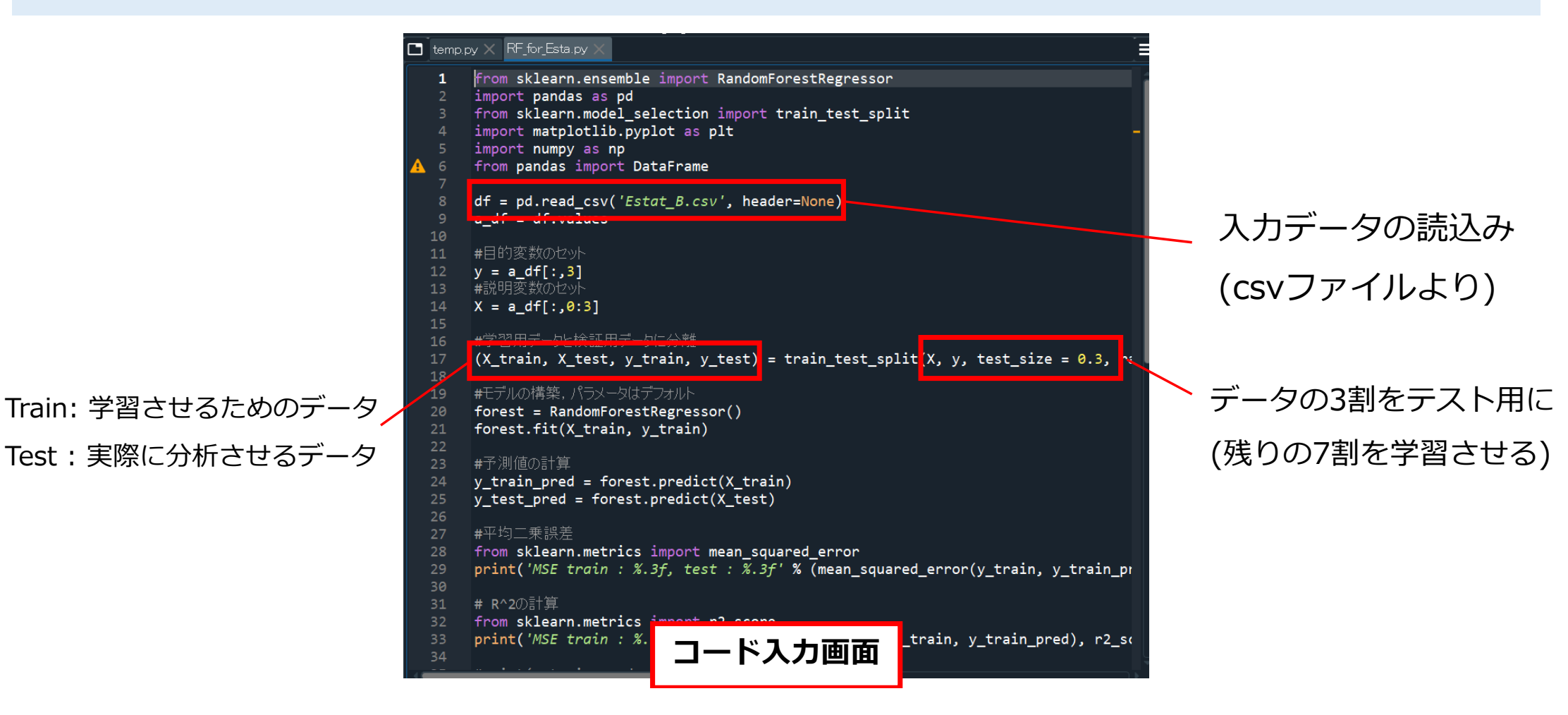

#### 画面左上(Run file)をクリック、画面右下にコンソールが表示される

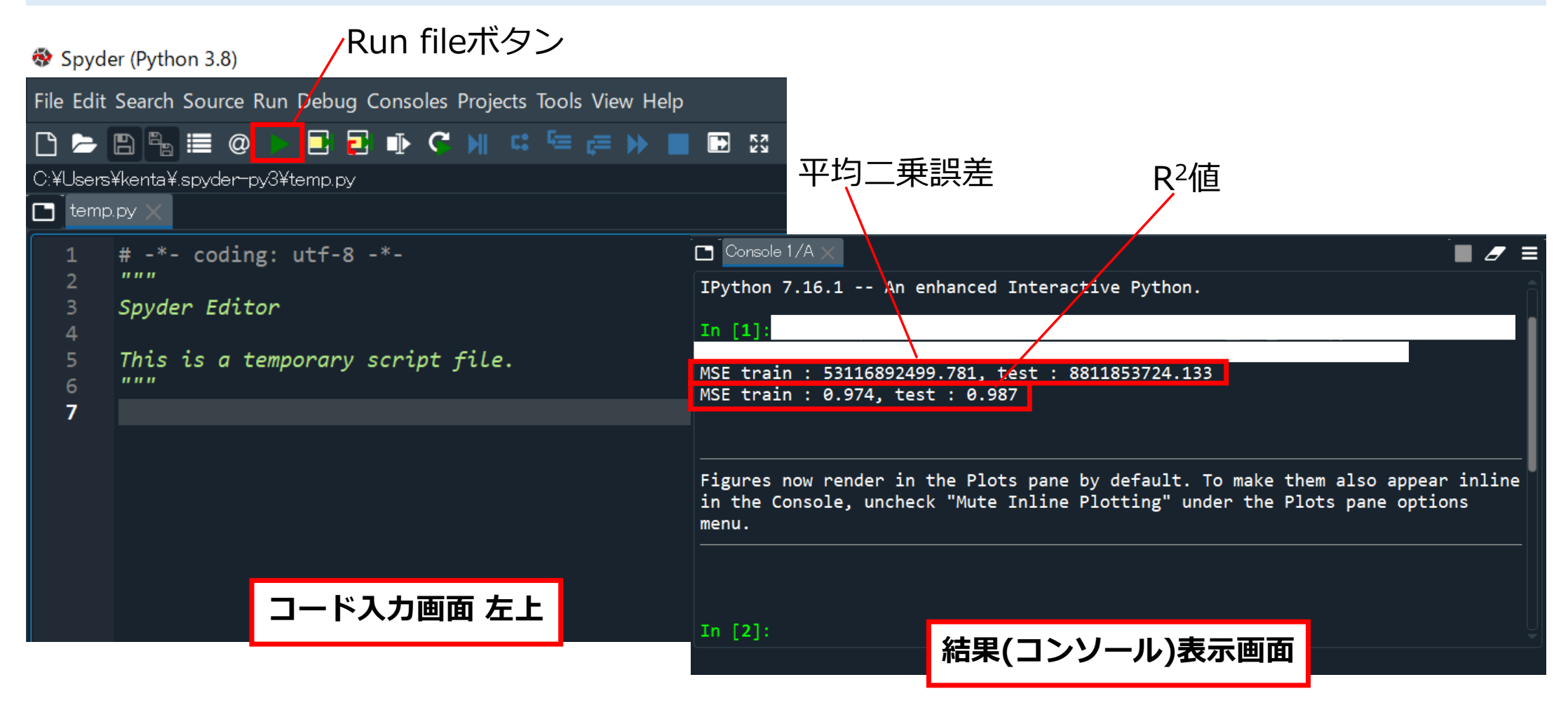

#### 画面右上(Plots)をクリック、プログラム結果の表示

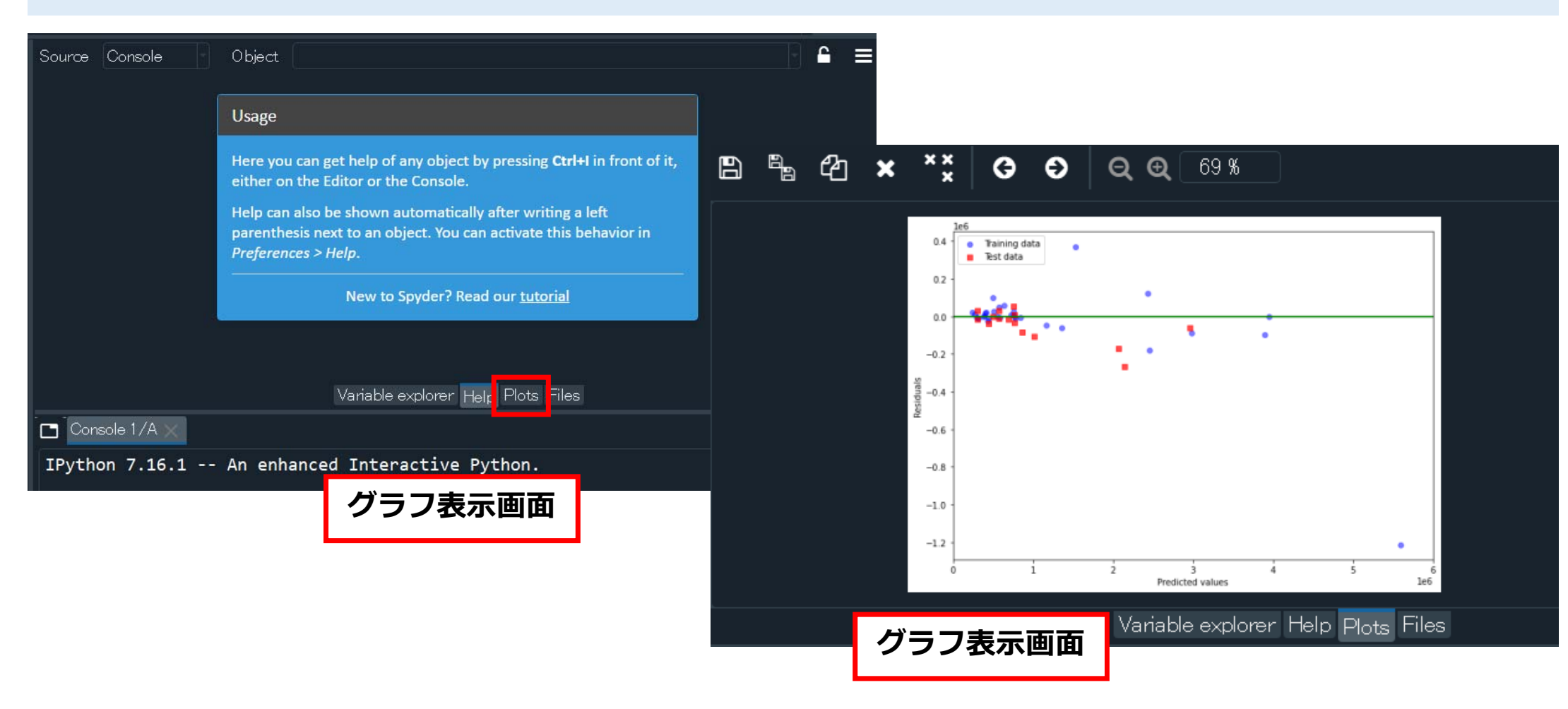

#### プロットを保存したい場合はグラフ上で右クリック, (Save plot as..)を選択

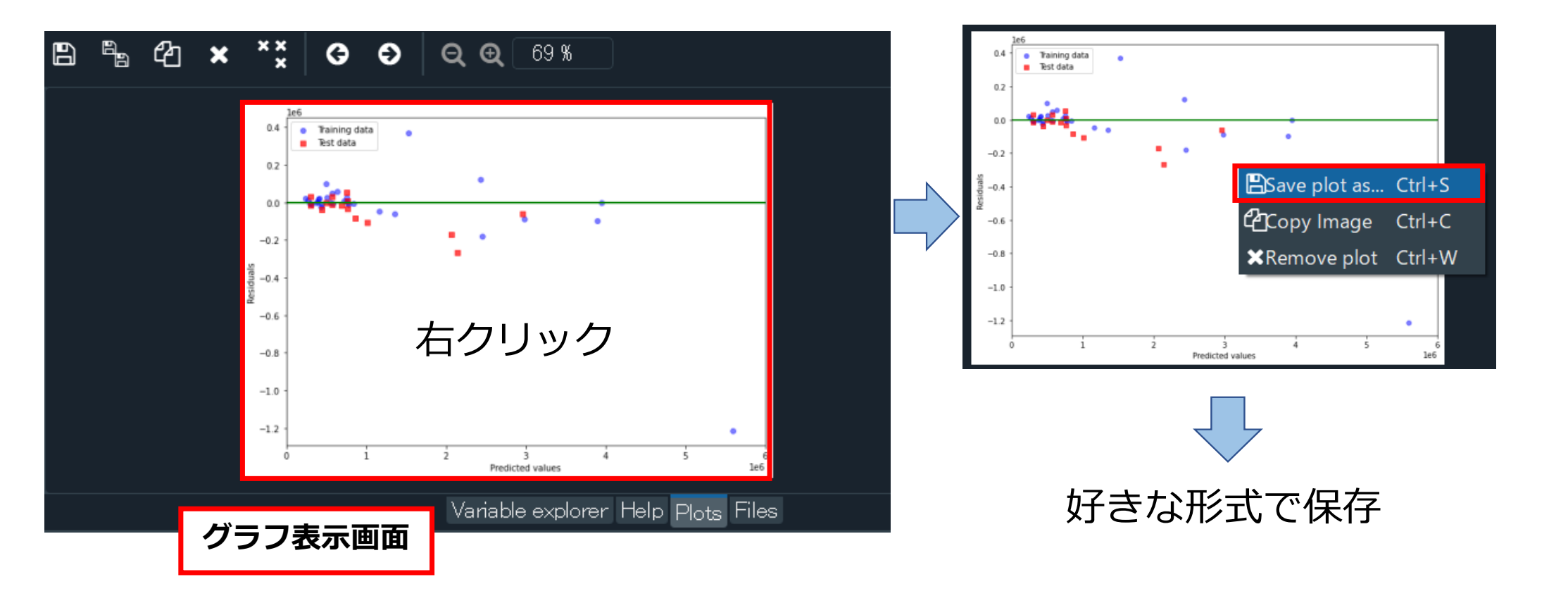

### 5. 計算結果の整理

人口、面積、地価と建物の数には強い相関があることがわかる

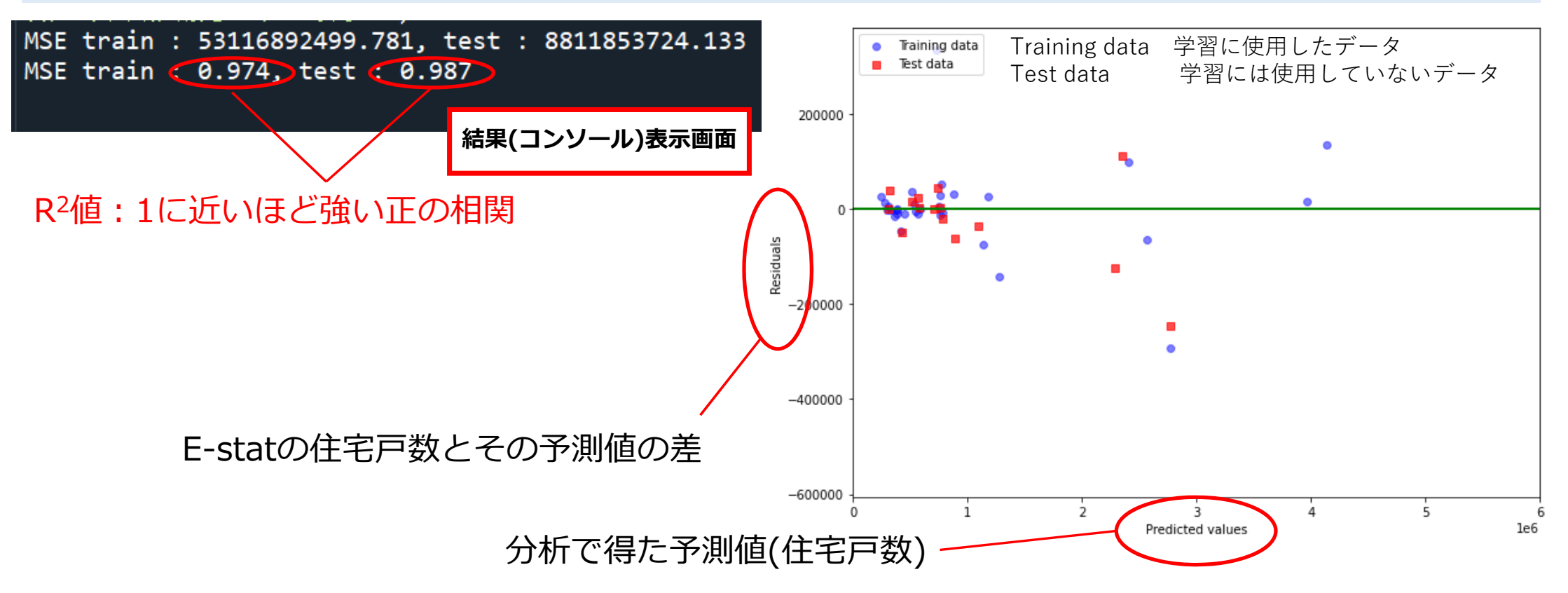

※学習に使用する訓練データと検証に使用するテストデータの分割が毎回異なるため, ランダムフォレスト による分析結果も, 実行するごとに変わります.

### ◆ Excelで重回帰分析を行うために,準備をします

以下の順でクリック ①「ファイル」メニュー ②その他

③オプション

④アドイン

⑤Excelアドイン

⑥設定

| $\odot$      | おはようござい                                 | 全般                       | Microsoft Office のアドインの表示と管理を行いま                                                                          | च.                                                                                                    |
|--------------|-----------------------------------------|--------------------------|----------------------------------------------------------------------------------------------------|----------------------------------------------------------------------------------------------------|
| ⋒ ≭−⊿        | ~ 新規                                    | 文章校正                     | የተን                                                                                                    |                                                                                                    |
| □ 新規         |                                         | 保存                       | 名前 ^                                                                                                    | 場所                                                                                                    |
|              |                                         | 言語<br>簡単操作               | アクティブなアプリケーション アドイン<br>分析ツール                                                                              | C:¥yb3d8bbwe¥Office16¥Library¥Analysis¥ANALY                                                                                            |
|              | 4<br>5<br>6<br>7                        | 詳細設定<br>リボンのユーザー設定       | アクティブでないアプリケーション アドイン<br>Euro Currency Tools<br>Microsoft Actions Pane 3                                  | C:¥8wekyb3d8bbwe¥Office16¥Library¥EUROTOC                                                                                               |
| 上書き保存        | 空白のブ                                    | クイック アクセス ツール バー<br>アドイン | Microsoft Power Map for Excel<br>ソルバー アドイン<br>日付 (XML)                                                    | C:#NS#Power Map Excer Add-In#EXCELPLOGINSH<br>C:¥kyb3d8bbwe¥Office16¥Library¥SOLVER¥SOLVI<br>C:¥ommonX86¥Microsoft Shared¥Smart Tag¥MOI |
| 名前を付けて保<br>存 | (4                                      | トラストセンター                 | <ul> <li>         ・分析ツール - VBA         ドキュメント関連アドイン     </li> </ul>                                       | C:¥3d8bbwe¥Office16¥Library¥Analysis¥ATPVBAE                                                                                            |
|              | 最近使ったアイテ                                |                          | ドキュメント関連アドインはありません<br>無効なアプリケーション アドイン                                                                    |                                                                                                    |
| 印刷           | □ 名前                                    |                          | 無効なアプリケーション アドインはありません                                                                                    |                                                                                                    |
| 共有           | 回帰分:     ドキュメント                         |                          | アドイン: 分析ツール<br>発行者: Microsoft Corporation                                                                 |                                                                                                    |
| エクスポート       | □ □ 帰分:                                 |                          | 互換性: 互換性に関する情報はありません<br>場所: C:¥Program Files¥WindowsApps¥Micross<br>Office16¥Librap XApply isXANALXS22 XI | oft.Office.Desktop.Excel_16051.13328.20292.0_neutral_language                                                                           |
| 発行           | 「「「「」「「」」「「」」「」」「「」」「」」「」」「」」「」」「」」「」」「 |                          | 説明: 統計学的および工学的分析を行うためのデータ分                                                                                | <br>う析ヅールです                                                                                                    |
| 閉じる          | 経済セン デスクトップ                             |                          |                                                                                                    |                                                                                                    |
| その他          | アカウント                                   |                          | B-±( <u>∩</u> ). Excerption axe( <u>S</u> )                                                               |                                                                                                    |
|              | フィードバック                                 |                          |                                                                                                    | ОК                                                                                                    |
|              | x75ax (3)                               |                          |                                                                                                    |                                                                                                    |

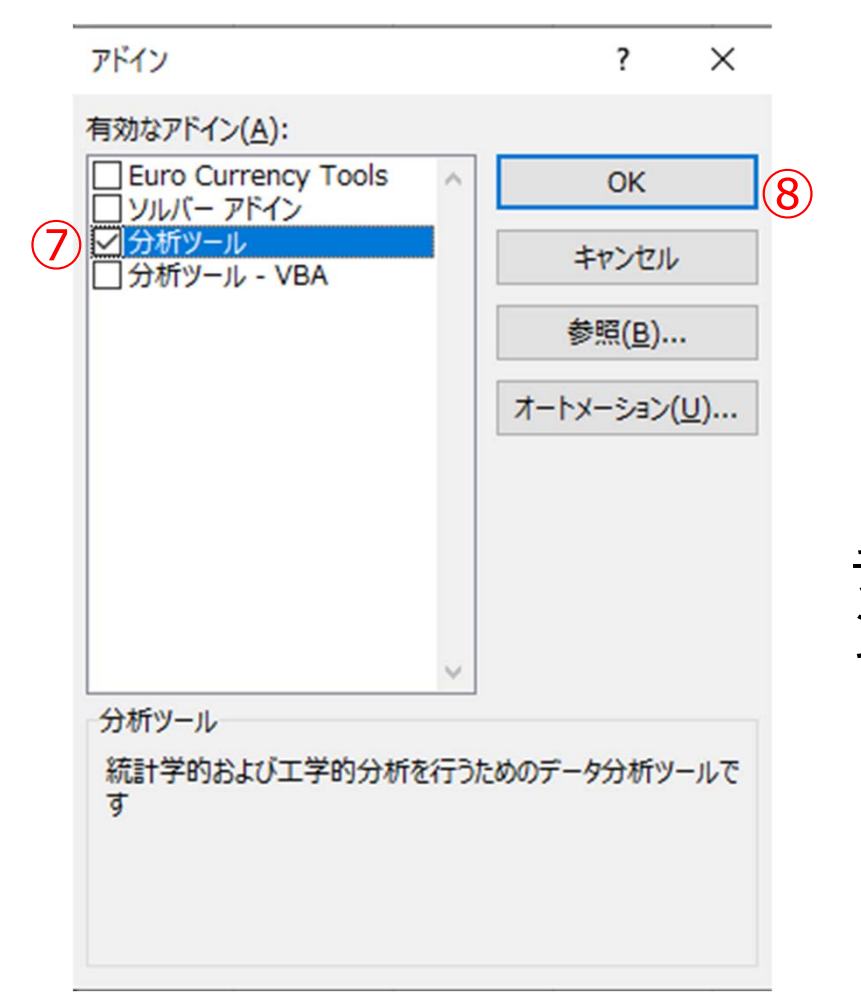

⑦分析ツールにチェックを入れる (8)OK

(「アドイン」の画面で,既に「分析ツール」に チェックが入っている場合は,「キャンセル」ボタ ンをクリックし,「ホーム」画面に戻る)

### ◆準備ができたら,実際に重回帰分析を行います

- 以下の順でクリック
- ①データ
- ②データ分析
- ③回帰分析
- (4)OK

| <b>日 ち・</b><br>ファイル ヌ                                                                                                    | ♂ - =<br>ホーム 挿入              | ページレイアウ                                      | うト 数式                           | データ                              | 校問 表示                               | ≂ 開発                                                              | へルプ (                         | 回帰分析.:     | xlsx - Excel<br>すか |                                           |                              |       | T <sub>A</sub>           |                                                                                       | 竜生 🎴                            |                                                                                 | - «       |
|----------------------------------------------------------------------------------------------------|------------------------------|----------------------------------------------|---------------------------------|----------------------------------|-------------------------------------|-------------------------------------------------------------------|-------------------------------|------------|--------------------|-------------------------------------------|------------------------------|-------|--------------------------|---------------------------------------------------------------------------------------|---------------------------------|---------------------------------------------------------------------------------|-----------|
| ● 外部データの<br>取り込み *                                                                                                    | 「<br>新しい<br>クエリー こ 最近<br>取得と | リの表示<br>・ブルから<br>近使ったソース<br>変換               | 「<br>すべて<br>更新 ~ □<br>接         | 接続<br>九(「 <b>1</b> 」<br>リンク<br>続 | £↓ <mark>⊼ २</mark><br>∡↓ 並べ替え<br>ش | え<br>フィルター<br>2べ替えとフィル                                            | く クリア<br>つ 再適用<br>・詳細設定<br>7- | -<br>区切り位置 |                    | フィル<br>]除<br>入力規則 マ<br><sup>2</sup> ータッール | <b>⊪•º 統合</b><br>¤∰ リレーションシッ | プ Wha | t-If分析 予測<br>* シート<br>予測 | <ul> <li>・回 グル     <li>・グ グル     <li>・E 小書     <li>・ア:     </li> </li></li></li></ul> | ,ープ化 ▼<br>,ープ解除 ▼<br>†<br>)トライン | ta<br>ta<br>ta<br>ta<br>ta<br>ta<br>ta<br>ta<br>ta<br>ta<br>ta<br>ta<br>ta<br>t | -9分析<br>析 |
| A1                                                                                                    | ▼ E ×                        | $\checkmark f_x$                             | 2015                            |                                  |                                     |                                                                   |                               |            |                    |                                           |                              |       |                          |                                                                                       |                                 |                                                                                 |           |
| A                                                                                                    | В                            | С                                            | D                               | Е                                | F                                   | G                                                                 | н                             | 1          | J                  | K                                         | L                            | М     | N                        | 0                                                                                     | Р                               | Q                                                                               | F         |
| 1 2                                                                                                    | 015                          | 人口(人)                                        | 面積(km2)                         | 地価(円/m                           | 2)                                  | 住宅数(戸)                                                            |                               |            |                    |                                           |                              |       |                          |                                                                                       |                                 |                                                                                 |           |
| 2         データ分1           3         分析ダー           4         分析ダー           5         杉参取子           6         月後位と           7         シ検定と           9         t検検定 | - レ に                        | 5700000<br>る平均の検定<br>た 2 標本によるれ<br>と仮定した 2 標 | <u>02424 21</u><br>検定<br>本による検定 | 4                                | ?                                   | <pre>116700 301500 83600 353600 383800 393200 731100 .26600</pre> |                               |            |                    |                                           |                              |       |                          |                                                                                       |                                 |                                                                                 |           |
| 10 2 使正                                                                                                    | : 2標本による平均                   | 1070010                                      | 0000.00                         | ~                                | ]                                   | 61400                                                             |                               |            |                    |                                           |                              |       |                          |                                                                                       |                                 |                                                                                 |           |
| 11                                                                                                    | 村 あ 県                        | 1972943                                      | 0302.28                         | 30,700                           |                                     | 786600                                                            |                               |            |                    |                                           |                              |       |                          |                                                                                       |                                 |                                                                                 |           |
| 12                                                                                                    |                              | 6222705                                      | 5191.15                         | 71 500                           |                                     | 3023300                                                           |                               |            |                    |                                           |                              |       | -                        |                                                                                       |                                 |                                                                                 |           |
| 13                                                                                                    | 下来示                          | 12515100                                     | 2100.02                         | 222 800                          |                                     | 2035200                                                           |                               |            |                    |                                           | _                            |       |                          |                                                                                       |                                 |                                                                                 |           |
| 14                                                                                                    | 宋示即<br>抽去川順                  | 0126201                                      | 2190.95                         | 172 700                          |                                     | 4000000                                                           |                               |            |                    |                                           |                              |       |                          |                                                                                       |                                 |                                                                                 |           |
| 15                                                                                                    | 中示川宗                         | 2204140                                      | 12504 1                         | 26 500                           |                                     | 4000000                                                           |                               |            |                    |                                           |                              |       |                          |                                                                                       |                                 |                                                                                 |           |
| 17                                                                                                    | 利い何示                         | 1066150                                      | 12004.1                         | 20,500                           |                                     | 300000                                                            |                               |            |                    |                                           |                              |       |                          |                                                                                       |                                 |                                                                                 |           |
| 19                                                                                                    | 田山宗                          | 115/105                                      | 4247.01                         | 41 600                           |                                     | 455000                                                            |                               |            |                    |                                           |                              |       |                          |                                                                                       |                                 |                                                                                 |           |
| 10                                                                                                    | Sheet1                       | 回帰分析                                         | (+)                             | 41,000                           |                                     | 455000                                                            |                               |            |                    |                                           | E [4]                        |       |                          |                                                                                       | l.                              |                                                                                 |           |
| 20                                                                                                    |                              |                                              |                                 |                                  |                                     |                                                                   |                               |            |                    |                                           |                              |       | 成表示設定                    | Ħ                                                                                     | e p                             |                                                                                 |           |

- 「回帰分析」ウインドウ内で以下の順で操作
- ⑤「入力Y範囲」内でクリック
- ⑥目的変数(住宅数)のG列の数値を全てドラッ グして選択
- ⑦「入力X範囲」内でクリック
- ⑧説明変数(人口,面積,地価)のC~E列の数 値を全てドラッグして選択
- ⑨「OK」ボタンをクリック

| 回帰分析                                                                                                    |                                   | ( <b>9</b> ) ×  |
|----------------------------------------------------------------------------------------------------|-----------------------------------|-----------------|
| 入力元<br>入力 Y 範囲( <u>Y</u> ):<br>入力 X 範囲( <u>X</u> ):                                                                          | ± (7)                             | OK<br>キャンセル     |
| □ ラヘンレ( <u>L)</u><br>□ 有意水準( <u>0</u> )                                                                                      | □ 定数に 0 を使用( <u>Z</u> )<br>95   % | へルブ( <u>H</u> ) |
| <ul> <li>出力オプション</li> <li>一覧の出力先(<u>S</u>):</li> <li>● 新規ワークシート(<u>P</u>):</li> <li>○ 新規ブック(<u>W</u>)</li> <li>残差</li> </ul> |                                   |                 |

|              | ∂ • د<br>+-           | }- <del>-</del><br>/. (∰1) | 両痔        | 1/11/西    |                     |            | 住宅       |               |
|--------------|-----------------------|----------------------------|-----------|-----------|---------------------|------------|----------|---------------|
| ノディル         | <u></u>               | ム弾入                        | 山傾        | 고만1四      | ,,,                 | 12.0       |          | র ন্যান্থ     |
| 小部デー<br>取り込み | 」 //<br>タの 新<br>テ▼ // |                            | 原因と<br>いる | なって<br>変数 | 辛続<br>コパティ<br>ックの編集 | 2↓<br>2↓ 1 | 原因を受した結果 | けて発生<br>果の変数  |
| G2           |                       | • : ×                      | ⑧(訪       | 胡変        | 数)                  |            | ⑥(目的     | 匀変数)          |
|              | Α                     | В                          | C         | D         | E                   | F          | G        | H             |
| 1            | 2015                  | ;                          | 人口(人)     | 面積(km2)   | 地価(円/m              | 2)         | 住宅数(戸)   | 回帰分析          |
| 2            |                       | 北海道                        | 5722908   | 83424.31  | 18,000              |            | 2416700  | \$G\$2:\$G\$4 |
| 3            |                       | 青森県                        | 1307942   | 9645.59   | 16,700              |            | 501500   |               |
| 4            |                       | 岩手県                        | 1280046   | 15275.01  | 24,500              |            | 483600   |               |
| 5            |                       | 宮城県                        | 2333952   | 7282.22   | 34,000              |            | 953600   |               |
| 6            |                       | 秋田県                        | 1022940   | 11637.54  | 14,200              |            | 383800   |               |
| 7            |                       | 山形県                        | 1123440   | 9323.15   | 19,200              |            | 393200   |               |
| 8            |                       | 福島県                        | 1914561   | 13783.74  | 22,500              |            | 731100   |               |
| 9            |                       | 茨城県                        | 2916834   | 6097.06   | 32,800              |            | 1126600  |               |
| 10           |                       | 栃木県                        | 1974333   | 6408.09   | 33,200              |            | 761400   |               |
| 11           |                       | 群馬県                        | 1972943   | 6362.28   | 30,700              |            | 786600   |               |
| 12           |                       | 埼玉県                        | 7266615   | 3797.75   | 105,400             |            | 3023300  |               |
| 13           |                       | 千葉県                        | 6222705   | 5157.65   | 71,500              |            | 2635200  |               |
| 14           |                       | 東京都                        | 13515190  | 2190.93   | 323,800             |            | 6805500  |               |
| 15           |                       | 神奈川県                       | 9126281   | 2415.83   | 173,700             |            | 4000000  |               |
| 16           |                       | 新潟県                        | 2304149   | 12584.1   | 26,500              |            | 844300   |               |
| 17           |                       | 富山県                        | 1066150   | 4247.61   | 30,500              |            | 390900   |               |
| 18           |                       | 石川県                        | 1154105   | 4186.09   | 41,600              |            | 455000   |               |
| -            | E.                    | Sheet1                     | 回帰分析      | +         |                     |            |          |               |

#### ◆新たにワークシートが作成され、以下のような重回帰分析結果が表示されます

| 回帰統計            |               |              |  |
|-----------------|---------------|--------------|--|
| 重相関 R 0.997919  | >             |              |  |
| 重決定 R2 0.995843 | $\rightarrow$ | 1に近いほど強い正の相関 |  |
| 補正 R2 0.995553  | 5 ]           |              |  |
| 標準誤差 85493.92   |               |              |  |
| 観測数 47          |               |              |  |

#### 分散分析表

|    | 自由度 | 変動       | 分散       | 観測された分散比 | 有意 F     |
|----|-----|----------|----------|----------|----------|
| 回帰 | 3   | 7.53E+13 | 2.51E+13 | 3433.342 | 3.39E-53 |
| 残差 | 43  | 3.14E+11 | 7.31E+09 |          |          |
| 合計 | 46  | 7.56E+13 |          |          |          |

5%未満なので有意性がある. (有意水準5%の場合)

|    | 係数       | 標準誤差     | t        | P-値      | 下限 95%   | 上限 95%   | 下限 95.0% <u>.</u> | 上限 95.0% |
|----|----------|----------|----------|----------|----------|----------|-------------------|----------|
| 切片 | -162346  | 20593.27 | -7.88345 | 6.94E-10 | 203876   | -120816  | -203876           | -120816  |
| 人口 | 0.385045 | 0.011885 | 32.3978  | 7.65E-32 | 0.361076 | 0.409013 | 0.361076          | 0.409013 |
| 面積 | 3.422059 | 1.317157 | 2.598065 | 0.012788 | 0.765759 | 6.078359 | 0.765759          | 6.078359 |
| 地価 | 4.659682 | 0.623157 | 7.47754  | 2.64E-09 | 3.402966 | 5.916398 | 3.402966          | 5.916398 |

◆ ランダムフォレストによる結果とExcelによる重回帰分析結果をR<sup>2</sup>値で比較します

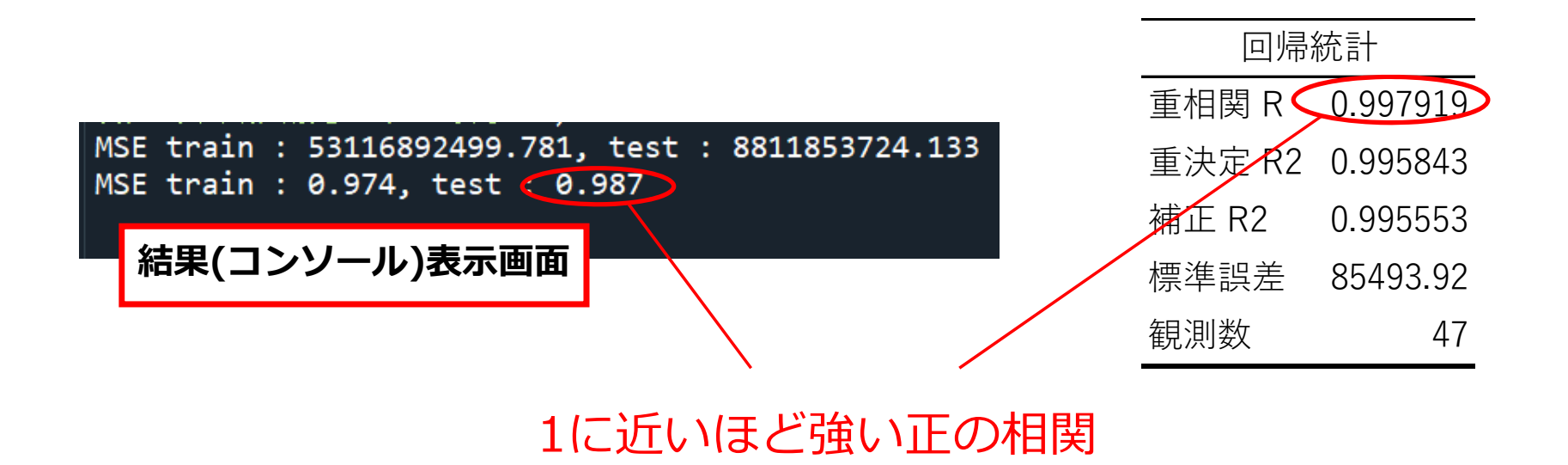

この分析では,ランダムフォレストに比べて,Excelでの分析の方がより精度が高い(より相関がある) 結果を示しています